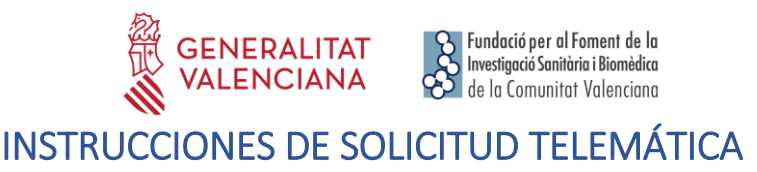

PASO 1. Acceder al enlace indicado en las bases de la convocatoria:

https://fundanet.fisabio.san.gva.es/ConvocatoriasPropias/es/Convocatorias/DetalleTipoConvo catoria/GRUP

| Fundación para el Fomento de la<br>Investigación Sanitaria y Biomédica<br>de la Comunitat Volenciana | Ceneralitat Wenciana    |                                        |                                   |
|----------------------------------------------------------------------------------------------------|-------------------------|----------------------------------------|-----------------------------------|
| Ver Convocatorias Por Estado                                                                         |                         |                                        |                                   |
|                                                                                                    | Zona Horaria: (UTC+01:0 | 0) Bruselas, Copenhague, Madrid, París |                                   |
|                                                                                                    | TIPO CONVOCATORIA: A    | CREDITACION GRUPOS FISABIO             |                                   |
| Titulo                                                                                               |                         | F.Inicio Presentación de Solicitudes   | F.Fin Presentación de Solicitudes |
| ACREDITACIÓN GRUPOS - ACTUACIÓN 1 -                                                                  | NUEVOS GRUPOS I+D+i     | 15/07/2019 12:00                       | 30/09/2019 15:00                  |
|                                                                                                    |                         |                                        |                                   |

PASO 2. Seleccionar la modalidad de interés.

**PASO 3.** Leer la información de las bases de la convocatoria, descargar el modelo de memoria y pulsar "crear solicitud".

**PASO 4.** Seleccionar el Tipo de Documento e Introducir el Número de Documento. El/la solicitante deberá introducir una **contraseña nueva**. Esta contraseña servirá para volver a consultar la solicitud en otro momento (si lo desea) y para solicitudes futuras dentro de la misma convocatoria. En el caso de no introducir contraseña, el sistema le asignará una aleatoria y se la enviará por e-mail si pulsa el botón "guardar" (a partir del **paso 5** sobre "Datos relacionados con el proyecto").

| Fundación para el Fomento de la<br>Investigación Sanitaria y Biomódica<br>de la Comunitat Valenciana | SGENERALITAT VALENCIANA |                                                                                                    |
|----------------------------------------------------------------------------------------------------|-------------------------|----------------------------------------------------------------------------------------------------|
|                                                                                                    |                         | ACREDITACIÓN GRUPOS - ACTUACIÓN 1 - NUEVOS GRUPOS I+D+I                                                                                                    |
|                                                                                                    |                         | NECAR SESIÓN   Tipo de Documento NE - NUMERO DE IDENTIFICACIÓN FIS                                                                                                    |
|                                                                                                    |                         | til ei oc. genome presenta.<br>De la provincia experimenta este servicio, solamente delle eleccionar el Tipo de<br>De la provincia este servicio previamenta, deberá teclear además su Clave de Acceso.<br>Si ya ha utilizado este servicio previamenta, deberá teclear además su Clave de Acceso. |

**PASO 3.** Leer el texto acerca de la Protección de datos y Aceptar para poder continuar con el procedimiento.

| Fundación para<br>Investigación Sau<br>de la Comun | al famenta de la<br>intra y Bandan Garana Garana de Carrana de Carra de Carra de Carra de Carra de Carra de Carra de Carra de Carra<br>La Velenciana de Carra de Carra de Carra de Carra de Carra de Carra de Carra de Carra de Carra de Carra de Carr                                                                                                    |            |
|----------------------------------------------------|----------------------------------------------------------------------------------------------------|------------|
|                                                    | Cer                                                                                                    | rar Sesión |
|                                                    | ACREDITACIÓN GRUPOS - ACTUACIÓN 1 - NUEVOS GRUPOS I+D+I                                                                                                    |            |
| Solicitud                                          |                                                                                                    |            |
|                                                    | De conformidad con la legislación de Potección de Datos en vigor, los datos personales proporcionados serán tratados por la Fundación para la Investigación Sanitaria y Bionédica de la Comunitar<br>Valenciana (en adetante "Fusibio"), con la fundiad de personar la presente connoccatoria, siendo la base legisimadora el conseminiento dado por el interesado al cumplimentar y envier el presente formulario.<br>El hecho de no focifitor los dotos supone la imposibilidad de cumple: con la finalidad para la que los datos fueron en transitiones notas su a<br>actividad, ampaindose esta en el interés legitimo al considerar que esiste una relación previa con Uterd. Además, le informanos que podrá relarar su consentimiento en cualquier momento. Para cualquier<br>duda o consulta, puede ponerse en contacto con mueto DOP on unatiente el envio de un corneo electrónico a dipólitypacas. Los datos seria nativanas de forma configuencia, la previo da la cualquier de ado do posición al tratamiento, y para cualquier<br>duda o consulta, puede ponerse en contacto do Pon endiante el envio de un corneo electrónica o adpelligocanes legales. Los datos nos seria comunicados a tercense, saho por obligación<br>legal. Los datos seria natudas de forma configuencia, las prejuicio de que el interesando pueda ejectuar su detechos de acceso, reterio de uno mensaje de corneo electrónico a fatabilidad,<br>respecto de sus datos de carácter personal, aria como las posibilidad de revocar su consentimiento, los cuales puede electrona de elevino de un mensaje de corne o electrónico a fatabilidad,<br>respecto de sus datos de carácter personal, aria como las posibilidad de revocar su consentimiento. los cuales puede elevina esempañada de las conse electrónico a fatabilidad,<br>respecto de sus datos de carácter personal, aria como las posibilidad de revocar su consentimiento, los cuales puede elevina esempañada de las copia del DNN. Además, le informamos que podrá presentar una<br>reclamación ante la ABPO en el caso de considerar que el tatamiento pos e ajasta a la normativa vigente. |            |
|                                                    | Aceptar Rechazar                                                                                                    |            |
| FUI<br>(FI                                         | NDACIÓ PER AL FOMENT DE LA INVESTIGACIÓ SANITÀRIA I BIOMÈDICA DE LA COMUNITAT VALENCIANA<br>SABIO). C/ Misser Mascó nº 31. 46010 València. CIF.: G98073760 Inscrita Registre fundacions: 501 V -<br>www.fisabio.san.gva.es                                                                                                    |            |

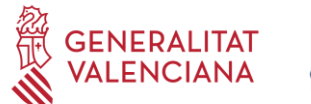

## PASO 4. A continuación, el/la coordinador/a del grupo deberá rellenar sus datos personales.

| po de introducción obligatori |        |                          |             |    |                        |   |
|-------------------------------|--------|--------------------------|-------------|----|------------------------|---|
|                               | 1.2    |                          |             |    |                        |   |
| Datos Identificación          |        |                          |             |    |                        |   |
| ipo *                         |        | Tipo de Documento *      |             |    | Número de Documento *  |   |
| PERSONA                       |        | * NUMERO DE IDENTIFICA   | CION FISCAL | τ. | 29192915G              |   |
| rimer Apellido *              |        | Segundo Apellido         |             |    | Nombre *               |   |
|                               |        |                          |             |    | fsadfasd               |   |
| Seleccione un Elemento        |        | *                        |             |    |                        |   |
| lúmero *                      | Bloque | Escalera                 | Piso        |    | Puerta                 |   |
| aís *                         |        | Comunidad Autónoma *     |             |    | Provincia *            |   |
| Ispaña                        |        | * Seleccione un Elemento |             | *  | Seleccione un Elemento | * |
| tunicipio *                   |        | Localidad *              |             |    | Código Postal *        |   |
| Seleccione un Elemento        |        | * Seleccione un Elemento |             |    |                        |   |
|                               |        |                          |             |    |                        |   |
|                               |        |                          |             |    |                        |   |

**PASO 5.** Al pulsar "Siguiente" deberá continuar con la introducción de Datos relacionados con el grupo.

En la actuación 2 únicamente aparecerá el campo del nombre del grupo.

En las actuaciones 1 y 3, para añadir o dar de baja miembros en el apartado de "Composición del Grupo" pulsar el icono "+" situado al margen inferior derecho del apartado.

| DOS                                                                 |                                                                              |   | 1        |
|---------------------------------------------------------------------|------------------------------------------------------------------------------|---|----------|
| DOS                                                                 |                                                                              |   |          |
| IDOS                                                                |                                                                              |   |          |
|                                                                     |                                                                              |   |          |
|                                                                     |                                                                              |   |          |
| MENTO IDENTIFICATIVO                                                |                                                                              |   |          |
|                                                                     |                                                                              |   |          |
| to de adscripción                                                   |                                                                              |   |          |
|                                                                     |                                                                              |   |          |
| CIO/ÁREA                                                            |                                                                              |   |          |
|                                                                     |                                                                              |   |          |
|                                                                     |                                                                              |   |          |
| en 200 caracteres.                                                  |                                                                              |   |          |
| ORÍA                                                                |                                                                              |   |          |
| cione un Elemento                                                   | •                                                                            |   |          |
| IFICADOR ORCID                                                      |                                                                              |   |          |
|                                                                     |                                                                              |   |          |
| nece a una Unidad Mixta?                                            |                                                                              |   |          |
| cione un Elemento 🔹                                                 |                                                                              |   |          |
| o que pertenezca, índique el nombre de la Unidad Mixta              |                                                                              |   |          |
|                                                                     |                                                                              |   |          |
|                                                                     |                                                                              | e | 3        |
|                                                                     |                                                                              |   | 5        |
|                                                                     |                                                                              |   | <i>y</i> |
|                                                                     |                                                                              |   |          |
| DE MIEMBROS EN EL ORUPO (Cumplimentes testes sons interestes del s  | anna an antar da da baix)                                                    |   |          |
| DE MIEMBROS EN EL GROPO (Cumplimentar tantos como integrantes del g | grupo se quiera dar de baja)                                                 |   |          |
| one                                                                 | BAJA DE MIEMBROS EN EL GRUPO (Cumplimentar tantos como integrantes del grupo |   |          |
| 8E                                                                  | se quiera dar de baja)                                                       |   |          |
|                                                                     |                                                                              |   |          |
| DOS                                                                 |                                                                              |   |          |
|                                                                     |                                                                              |   |          |
| MENIO IDENIIFICATIVO                                                |                                                                              | 6 | 2        |
|                                                                     |                                                                              | 6 | <b>a</b> |
|                                                                     |                                                                              |   | 7        |
|                                                                     |                                                                              |   | -        |

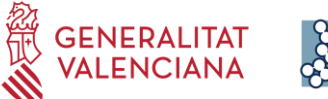

En la actuación 1 además deberá completar el apartado "Líneas de Investigación", para añadir más de una línea pulsar el icono "+" situado al margen inferior derecho del apartado

| INEAS Y SUB-LINEAS DE INVESTIGACIÓN                      |   |   |
|----------------------------------------------------------|---|---|
| ENUMERAR LÍNEAS INVESTIGACIÓN                            |   | 1 |
| Seleccione un Elemento                                   | * |   |
| SUB-LÍNEAS DE INVESTIGACIÓN                              |   |   |
|                                                          |   |   |
|                                                          |   | Ð |
| e quedan 1000 caracteres.                                |   |   |
| TRAS LÍNEAS Y SUB-LÍNEAS DE INVESTIGACIÓN                |   |   |
| ÍNEA DE INVESTIGACIÓN                                    |   | 1 |
|                                                          |   | ' |
|                                                          |   |   |
|                                                          |   |   |
| e quedan 200 caracteres.<br>SLIB-LÍNEAS DE INVESTIGACIÓN |   |   |
| SOB-LINEAS DE INVESTIGACIÓN                              |   |   |
|                                                          |   |   |
|                                                          |   | Ð |
| e quedan 1000 caracteres.                                |   |   |

Se recomienda ir guardando los datos con el botón **"Guardar"**. Al guardar, aparece el siguiente mensaje en pantalla:

| ×                                                                                                    |
|----------------------------------------------------------------------------------------------------|
| Se le ha mandado un email con sus datos de acceso al servicio<br>(Usuario y contraseña).<br>Los datos han sido almacenados. MUY IMPORTANTE: Recuerde<br>que debe confirmar la entrega de la solicitud una vez que haya<br>completado todos los datos obligatorios e incorporado todos los<br>documentos que se le han solicitado. EN EL CASO DE QUE NO<br>CONFIRME LA ENTREGA, SU SOLICITUD NO SERÁ TENIDA EN<br>CUENTA. |
| Aceptar                                                                                                    |

El/la solicitante recibirá un mail con un recordatorio de sus datos de acceso a la solicitud en curso.

Una vez introducidos los datos, pulsar "siguiente".

**PASO 6.** En el siguiente apartado, "Documentos", se deberá subir el anexo correspondiente a cada actuación debidamente cumplimentado y firmado electrónicamente, así como el/los CVN de cada miembro del grupo en el caso de la actuación 1 y de los/las nuevos/as miembros en el caso de la actuación 3.

| Fundación para el Fomento de la<br>Investigación Sanitaria y Biomédica<br>de la Comunitat Valenciona | generativ winowa                                                                                                    |
|----------------------------------------------------------------------------------------------------|----------------------------------------------------------------------------------------------------|
|                                                                                                    | Cerrar Sesión                                                                                                    |
|                                                                                                    | ACREDITACIÓN GRUPOS - ACTUACIÓN 1 - NUEVOS GRUPOS I+D+1                                                                                       |
| Documentos                                                                                           |                                                                                                    |
| Los tipos de documento con * son obligatori<br>Tipo de Documento<br>CVN *                            | Seleccione el Tipo de Documento que desea adjuntar y a continuación pulse el botón Seleccionar para escoger uno o varios archivos simultáneos |
| Nombre del Documento                                                                                 | Tipo Fecha                                                                                                    |
| No se ha incluido ningún archivo                                                                     |                                                                                                    |
|                                                                                                    | Anterior Guardar Finalizar                                                                                                    |

Si el/la solicitante no adjunta el/los documento/s solicitado/s (\*=obligatorio), no podrá avanzar en el proceso.

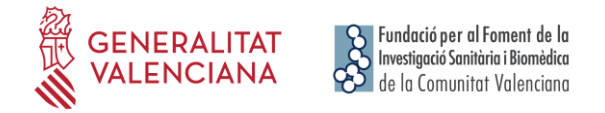

\*Tener en cuenta que en el caso de los CV la aplicación no avisará si falta incorporar alguno

**PASO 7.** Una vez adjuntada toda la documentación solicitada, **deberá pulsar "Finalizar".** La aplicación seguidamente le llevará a un **resumen de su solicitud**, si desea hacer cambios puede volver atrás con las teclas de navegación y hacer las modificaciones oportunas, cuando todo está correcto pulse en la parte inferior el botón **"Entregar Solicitud".** 

| LÍNEAS Y SU<br>ENUMER<br>Activida                          | IEAS DE INVESTIGACIÓN<br>NEAS INVESTIGACIÓN<br>reventivas. |  |
|------------------------------------------------------------|------------------------------------------------------------|--|
| SUB-LÍN<br>ggffgfg                                         | E INVESTIGACIÓN                                            |  |
| OTRAS LÍNE                                                 | SUB-LÍNEAS DE INVESTIGACIÓN                                |  |
| LINEA D                                                    | SINGACION                                                  |  |
| SUB-LÍN                                                    | E INVESTIGACIÓN                                            |  |
| SUB-LÍN                                                    | Solicitud                                                  |  |
| SUB-LÍN<br>Documentos o<br>Nombre del Doc                  | Solicitud                                                  |  |
| SUB-LÍN<br>Documentos o<br>Nombre del Doci<br>Anexo<br>CVN | Solicitud<br>so Presentado<br>si<br>si                     |  |
| SUB-LÍN<br>Documentos o<br>Nombre del Doco<br>Anexo<br>CVN | Solicitud<br>Solicitado<br>Sf<br>Sf                        |  |

El solicitante recibirá un e-mail automático con el resguardo que indicará que la solicitud se ha remitido correctamente.

Para cualquier duda sobre el proceso de solicitud de la ayuda, el/la solicitante podrá contactar con proyectos fisabio@gva.es